| 가       |  |
|---------|--|
|         |  |
| BioStar |  |

/

.

, BioStar 2,

가

가

,

•

BioStation A2

가

- Supervised Input ( )
- Supervised Input (
- •
- RS-485
- •

Supervised Input DM20 . DM-20 .

:

)

- •

- .

:

- http://kb.supremainc.com/knowledge/

- ٠
- •
- 가 A2 1. > BioStar 2 🚯 Setting 🕧 About 🕐 Help DASH Setting ACCOUNT PREFERENCE TRIGGER & ACTION SCHEDULE 가 2.

- http://kb.supremainc.com/knowledge/

**ADD TRIGGER & ACTION** 3. 가 4. . + Forced Open Trigger Schedule Name \* Q Device O Door Zone Always Q Sup -5.

.

•

### 2021/02/28 21:12

3/6

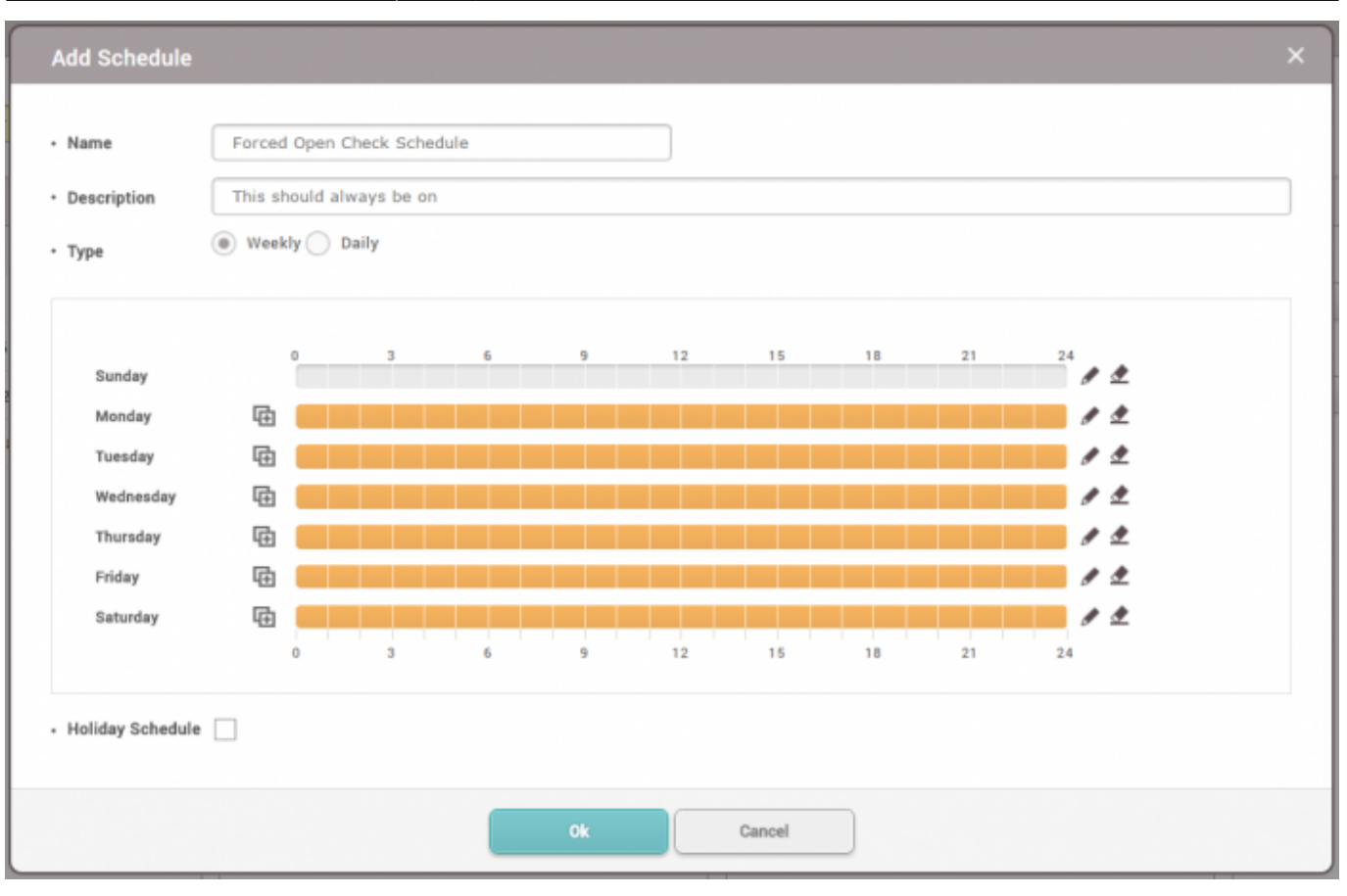

| 6.     |                       |          |                            |                     |                         |          |        |   |
|--------|-----------------------|----------|----------------------------|---------------------|-------------------------|----------|--------|---|
| 7.     |                       |          |                            |                     |                         |          |        |   |
| 8.     |                       |          |                            |                     | 3                       | 42가      |        |   |
| 9.     |                       |          |                            |                     |                         |          |        |   |
| 10.    | (A2)                  |          |                            |                     |                         |          |        |   |
| 11.    | 0                     |          |                            |                     | 1                       |          |        |   |
| • Name | Forced Open Trigger   | Schedule | Forced Open Check Schedule | Ŧ                   |                         |          |        |   |
|        | O Device   Door  Zone |          | Event                      | Device              | BioStar                 |          | Action |   |
|        | Ō,                    | Held     | d door open alarmed        |                     | Q                       | Output   |        |   |
|        | 들 🚺 All Doors         | Ford     | ced door open alarmed      | 📑 📊 All Devices     |                         | Relay 1  |        |   |
|        | 🛨 🚺 DM-20 Doors       | Held     | d door opened              | BioStation A2 541   | 531090 (192.168.16.192) | • Signal |        |   |
|        | 😑 [ Door Group 1      | Ford     | ced door opened            | 📃 🎽 XpassS2 5462606 | 525 (192.168.16.129)    |          |        | * |
| ~      | Door 3                |          |                            | DoorModule20        | 788879215               |          |        |   |
|        |                       |          |                            |                     |                         |          |        |   |

.

12.

13. 가

14.

#### 2021/02/28 21:12

4/6

| Signal for  | Forced Open |  |
|-------------|-------------|--|
| Signal      |             |  |
| • Delay(ms) | + Counts    |  |
| 0           | 25          |  |
| • ON        | • OFF       |  |
| 4           | 1           |  |
|             |             |  |
|             |             |  |

## 15.

| 16.                 |               |           | 가             | - | 가 | 1                  |          |         |      |
|---------------------|---------------|-----------|---------------|---|---|--------------------|----------|---------|------|
| • Real-time Log     | Real-time Log |           |               |   |   |                    |          |         |      |
| ▼ Save Filter       |               |           |               |   |   |                    | II Pause | 🕭 Clear | •••  |
| Date                | Door <b>T</b> |           |               |   |   |                    |          |         | View |
| 2016/08/03 14:54:01 | Door 3        | 541531090 | BioStation A2 |   |   | Door closed        |          |         |      |
| 2016/08/03 14:53:59 | Door 3        | 541531090 | BioStation A2 |   |   | Forced door opened |          |         |      |

# BioStar

| 1.<br>2.<br>3. |        | ><br>BioStar           | Bi | oSta     | ar                         | BioSta | ar      |         |            |       |
|----------------|--------|------------------------|----|----------|----------------------------|--------|---------|---------|------------|-------|
| 4              | Fo     | rced Open Trigger      |    |          |                            |        |         |         |            | 3/3   |
|                | • Name | Forced Open Trigger    |    | Schedule | Forced Open Check Schedule |        | *       |         |            |       |
|                |        | 🔵 Device 💿 Door 🔵 Zone |    |          | Event                      |        | Device  | BioStar | Action     |       |
|                |        |                        | Ō, | H        | eld door open alarmed      |        | BioStar |         | Send Email | ¢     |
|                |        | All Doors              |    | E Fo     | orced door open alarmed    |        |         |         | Recipient  | Ť     |
|                |        | 💷 🚺 DM-20 Doors        |    | н        | eld door opened            |        |         |         | None       |       |
|                |        | 🔤 间 Door Group 1       |    | F        | orced door opened          |        |         |         |            | + Add |
|                | ~      | Door 3                 |    |          |                            |        |         |         |            |       |
|                |        | Door 4                 |    |          |                            |        |         |         |            |       |
|                |        | Door1                  |    |          |                            |        |         |         |            |       |
|                |        | Door2                  |    |          |                            |        |         |         |            |       |
|                |        |                        |    |          |                            |        |         |         |            |       |

.

4.

#### 5/6

IT

.

| 5  | CMTD  |
|----|-------|
| э. | JULLE |

| Sender Information |                     |
|--------------------|---------------------|
| SMTP Server Name   | Ethan admin email   |
| Description        | gmail               |
| Server Address     | smtp.gmail.com      |
| Port(default:25)   | 465                 |
| User Name          | ethan@suprema.co.kr |
| Password           | •                   |
| Security Type      | SSL 💌               |
| Sender             | ethan@suprema.co.kr |
|                    |                     |

6.

Action

### Send Email

가

| Send Email          | \$    |
|---------------------|-------|
| Recipient           |       |
| ethan@suprema.co.kr | Ŵ     |
|                     | Ok    |
|                     | + Add |

7. . ▼ Save Filter 🕟 Real-time Log Device Status Door Status 2016/08/08 17:20:51 Door closed Door 3 541531090 BioStation A2 . 🧿 Zone Status 2016/08/08 17:20:51 Door 3 541531090 BioStation A2 . Door locked 🙋 Alert History 2016/08/08 17:20:51 Door 3 541531090 BioStation A2 Held door opened 2016/08/08 17:20:48 541531090 **BioStation A2** Forced door opened Door 3

가 8.

# [BioStar Alert] Forced door opened 받은편지함 x Sent to Me

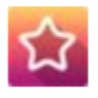

Biostar Alarm Manager <ethan@suprema.co.kr>

나에게 🖃

Datetime: 2016-08-08 08:20:48(+00:00) Server Datetime: 2016-08-08 17:19:35 Event: Forced door opened Device ID: 541531090 Device Name: BioStation A2 541531090 (192.168.16.192) Door: 15 Door Name: Door 3

From: http://kb.supremainc.com/knowledge/ -

Permanent link: http://kb.supremainc.com/knowledge/doku.php?id=ko:how\_to\_configure\_trigger\_and\_action

Last update: 2017/01/11 14:56